## **Creating Your Donor Drive Page**

Go to http://fourdiamonds.donordrive.com/index.cfm?fuseaction=donordrive.event eventID=1199

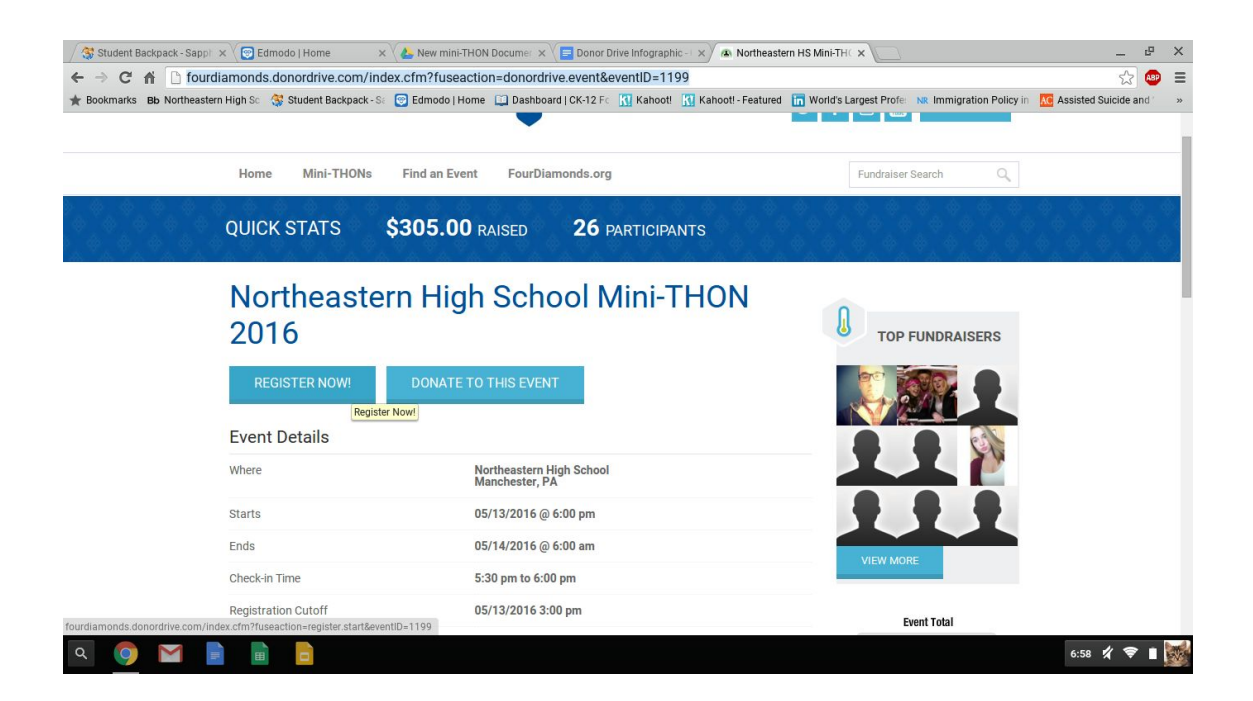

## Click on Register Now

| 🖉 🛠 Student Backpack - Sappi 🗴 🧐 Edmodo   Home 🛛 🗴 🔥 New mini-THON Docume: x 🖉 🖪 Donor Drive Infographic - I x 🖉 👁 Northeastern HS Mini-THC x                                                                                                    |             | _                | ₽ ×   |
|----------------------------------------------------------------------------------------------------|-------------|------------------|-------|
| ← → C 👬 🖀 https://fourdiamonds.donordrive.com/index.cfm?fuseaction=register.start&eventID=1199                                                                                                    |             | \$               | @ ≡   |
| ★ Bookmarks 🛚 Bb Northeastern High Sc 💸 Student Backpack - Sc 😌 Edmodo   Home 🛄 Dashboard   CK-12 F 🖓 Kahoott 🔣 Kahoott - Featured 🛅 World's Largest Profe 🗔 winding and the second second se | Policy in 🔣 | Assisted Suicide | and » |
| FOUR © DIAMONDS<br>— Conquering Childhood Cancer — Children's Hospital                                                                                                    |             |                  |       |
| Home Mini-THONs Find an Event FourDiamonds.org                                                                                                    |             |                  |       |
| Please fill out all of the required information. You may personalize your fundraising goal to be even more than the required amount.                                                                                                    |             |                  |       |
| Registration Type Step 1 of 5                                                                                                    |             |                  | - 1   |
|                                                                                                    |             |                  | - 1   |
| Participant Type* <ul> <li>Participant</li> </ul>                                                                                                    |             |                  |       |
| CONTINUE TO NEXT STEP Cancel                                                                                                    |             |                  |       |
|                                                                                                    |             |                  |       |
|                                                                                                    | 0           | 6:59 🕺 🦻         | • 🖬 👹 |

Step 1 of 5- Make sure that the participant circle is filled in and click on Continue To Next Step

| 🖉 Student Backpack - Sappi 🗴 😨 Edmodo   Home 🛛 🗙 💫 New mini-THON Docume: 🗙 🔚 Donor Drive Infographic - 1 🗙 🐼 Northeastern HS Mini-THC 🗙 💭                                    | _ e                               | ×     |
|----------------------------------------------------------------------------------------------------|-----------------------------------|-------|
| ← → C n https://fourdiamonds.donordrive.com/index.cfm?fuseaction=register.step2&eventID=1199                                                                                 | ☆ 🚇                               | ≡     |
| ★ Bookmarks Bb Northeastern High Sc 💸 Student Backpack - Sc 😨 Edmodo   Home 📋 Dashboard   CK-12 Fc 🕅 Kahootl 🕅 Kahootl - Featured 🚡 World's Largest Profe 🛚 🔊 Rimmigration P | Policy in KC Assisted Suicide and | »     |
| FOUR & DIAMONDS<br>— Conquering Childhood Cancer — Children's Hospital                                                                                                    |                                   |       |
| Home Mini-THONs Find an Event FourDiamonds.org                                                                                                    |                                   |       |
| Registration Details Step 2 of 5                                                                                                    |                                   |       |
|                                                                                                    |                                   |       |
| Fundraising Goal*                                                                                                    |                                   |       |
| Subscribe to Email Lists 🛛 🔲 Yes! Send me information about Four Diamonds                                                                                                    |                                   |       |
| I Agree to the <u>Terms and Conditions</u>                                                                                                    |                                   |       |
| CONTINUE TO NEXT STEP Cancel                                                                                                    |                                   |       |
|                                                                                                    |                                   |       |
| 🔍 🧔 🖂 📄 💼 💼                                                                                                    | 1 6:59 🗶 ኛ 🔳                      | all a |

Step 2 of 5- Decide on your fundraising goal to put into the box. You must select the terms and agreement box and if you wish to receive information select that box. Click on Continue To Next Step.

| 🖉 Student Backpack - Sapp 🗴 😨 Edmodo   Home 🛛 🗙 🕹 New mini-THON Docume               | × V 📑 Donor Drive Infographic | - × Northeaster      | rn HS Mini-THC ×        |                          | d                       | ı ×        |
|--------------------------------------------------------------------------------------|-------------------------------|----------------------|-------------------------|--------------------------|-------------------------|------------|
| ← → C f  https://fourdiamonds.donordrive.com/index.cfm?fuseaction                    | n=register.step3&eventID=     | 1199                 |                         |                          | Q 🕈 🏠 🕻                 | <b>D</b> = |
| ★ Bookmarks 🛛 Bb Northeastern High Sc 🔅 Student Backpack - Sc 😨 Edmodo   Home 🛄 Dash | nboard   CK-12 Fc 🔣 Kahoot!   | 🚮 Kahoot! - Featured | 🛅 World's Largest Profe | NR Immigration Policy in | KC Assisted Suicide and | >>         |
|                                                                                      |                               |                      |                         |                          |                         |            |
| First Nume-                                                                          |                               |                      |                         |                          |                         |            |
| Last Name*                                                                           |                               |                      |                         |                          |                         |            |
| Address                                                                              |                               |                      |                         |                          |                         |            |
| Apt, Suite, Bidg                                                                     |                               |                      |                         |                          |                         |            |
| City                                                                                 |                               |                      |                         |                          |                         |            |
| State/Province*                                                                      | ISelect1                      | •                    |                         |                          |                         |            |
| To Redal Code                                                                        | 132455.13246                  |                      |                         |                          |                         |            |
| April Galan Galar                                                                    |                               | -                    |                         |                          |                         |            |
| coursy                                                                               | United States                 | •                    |                         |                          |                         |            |
| Phone                                                                                | 123-123-1234                  |                      |                         |                          |                         |            |
| Mobile Phone (Optional)                                                              | 123-123-1234                  |                      |                         |                          |                         |            |
| 7.66                                                                                 | 0 M:                          |                      |                         |                          |                         |            |
|                                                                                      | 0 Ms.<br>0 Ms.                |                      |                         |                          |                         |            |
| High School Braduation Year                                                          |                               |                      |                         |                          |                         |            |
| Account Information                                                                  |                               |                      |                         |                          |                         |            |
|                                                                                      |                               |                      |                         |                          |                         |            |
| Email Address*                                                                       |                               | Privacy              |                         |                          |                         |            |
| Confirm Imail*                                                                       |                               |                      |                         |                          |                         |            |
| Create a Password <sup>4</sup>                                                       |                               |                      |                         |                          |                         |            |
| Cosfirm Paseword*                                                                    |                               |                      |                         |                          |                         |            |
|                                                                                      |                               |                      |                         |                          |                         |            |
|                                                                                      | CONTINUE TO NEXT STEP         |                      |                         |                          |                         |            |
|                                                                                      |                               |                      |                         |                          |                         | -          |
| A 🥠 🕅 🗏 🗏 🗐                                                                          |                               |                      |                         |                          | 1 7:05 🏹 🔝              |            |

Step 3 of 5- Fill out all of the required boxes and those that you wish to. Click Continue To Next Step.

|                                                                                                    | 😚 Student Backpack - Sapri X 🔁 Edmodo   Home 🛛 X 👗 New mini-ThON Docume: X 📑 Donor Drive Intographic - X 🔹 Nortleastern HS Mini-Th: X 📃                                                                                                    | _ @ X                   | 😵 Student Badgadi-Sagri X 🕞 Edmotol Home 🛛 x 🔓 New mini-THCM Dozmir X 📳 Doord Dhie Hoppstor - X 🕼 Northeadem HS Mini-TH X 📃 👘 🗶                                                                                                    |
|----------------------------------------------------------------------------------------------------|----------------------------------------------------------------------------------------------------|-------------------------|----------------------------------------------------------------------------------------------------|
|                                                                                                    | ← → C 🕺 🔓 https://fourdiamonds.donordrive.com/index.cfm?fuseaction=register.step4SeventD=1199                                                                                                    | Q 위☆ 🔮 🗉                | ← → C 🖌 🔒 https://fourdiamonds.donordrive.com/index.cfm?fuseaction=register.step4&eventD=1199 Q 위 ☆ 🤤 🗉                                                                                                    |
|                                                                                                    | 🛊 Boolmarks 🛚 Bo Wortheasten High St. 💱 Student Backpack - St. 🖯 Edmodo   Home 🛄 Daakboard   CK/12 Fr. 📜 Kahoot - Featured 🛅 World's Largest Profes 🐝 Immigration Policy in 🧧 Ass                                                                                                    | ssisted Suicide and 👘 » | 🛊 Boolmanies 👪 Northeastem High S: 💲 Studien Backpack-S: 🖯 Edmoto (Home 🛄 Dashboost (106/12 Fr. 🔃 Kahoot - Featured 🛅 World's Largest Prote: 🐝 Immigration Policy in 🦉 Assisted Solicide and 👘                                                                                                    |
| <pre>start Start S</pre> | FOUR  Idiamonds FOUR  Idiamonds FOUR  Idiamonds FOUR Idiamond FOUR Idiamond Idiamond |                         | terrep/basis: New concriteriones durinderenderpassie.<br>Doration 8, Payment Information: Iboli est                                                                                                    |
| Please fill out all of the regulard fields.   Dotation 8. Prymet information regulard   Were boards   In the filt in mask advance moderny tetrainingent.   In the filt in mask advance moderny tetrainingent.   In the filt in mask advance moder                                                                                                    | None Mini-Trillin Find un Eant FaceBurrante.org                                                                                                    |                         | Michaeler + Yellike valoriske hydrolizijak<br>i + Kasa.<br>Sedas kanof                                                                                                    |
| Donation & Payment Information Sup 4 d S                                                                                                    | Please fill out all of the required fields.<br>Matting the actions Please count for Fau Younds after a franchmatiking/one put als.                                                                                                    |                         | sting bests                                                                                                    |
| Mixe board • Tof I/I bit to data is deaths board by tot bining put   • Romin     • Romin                                                                                                    | Donation & Payment Information Step 4 of S                                                                                                    |                         | Nexterior III 💽 🛃 📷                                                                                                    |
|                                                                                                    | Noies a Doraction 0 Yeef VI liets to make a doraction toward my taxabalanta good.<br>0 Yee travis.                                                                                                    |                         | terenze<br>integrate<br>terenze<br>terenze<br>t |
| LINKS CONTACT US STAY CONNECTED                                                                                                    | construction pro-                                                                                                    |                         | sana sana sana sana sana sana sana sana                                                                                                    |
| LINKS CONTACT US STAY CONNECTED International Contractions and the statements of the statements of the       |                                                                                                    |                         | dispary instant                                                                                                    |
|                                                                                                    | LINKS CONTACT US STAY CONNECTED                                                                                                    |                         | SOUTHER 24                                                                                                    |
|                                                                                                    | isolarezh Udestivetive                                                                                                    | ( <b>a</b> e 屋          |                                                                                                    |

Step 4 of 5- Select whether you would like to donate to your own cause and if so fill out the required information to donate. Click Continue To Next Step.

| 🖉 Student Backpack - Sappi 🗙 😨 Edmodo   Home 🛛 🗙 🍐 N               | lew mini-THON Documer                                 | K Donor Drive Infographic - I X 🔿 🔿 Northeaste   | m HS Mini-THC ×                                | _ e :                | ×  |
|--------------------------------------------------------------------|-------------------------------------------------------|--------------------------------------------------|------------------------------------------------|----------------------|----|
| ← → C f https://fourdiamonds.donordrive.com/in                     | dex.cfm?fuseaction                                    | =register.confirm&eventID=1199                   |                                                | Q 🔝 💷 :              | Ξ  |
| 🛨 Bookmarks 🛛 Bb Northeastern High Sc 😚 Student Backpack - Sc 🞯 Ed | modo   Home 🛄 Dashl                                   | oard   CK-12 Fc 🚺 Kahoot! 🚺 Kahoot! - Featured   | World's Largest Profe NR Immigration Policy in | Assisted Suicide and | >> |
|                                                                    | Please review your details I<br>COMPLETE RESISTIATION | elow and click the Complete Registration button. |                                                | _                    |    |
|                                                                    | Registration Type Make On                             | 925)                                             |                                                |                      |    |
|                                                                    | Participant Type                                      | Participant                                      |                                                |                      |    |
|                                                                    | Role                                                  | Individual                                       |                                                |                      |    |
|                                                                    | Registration Details (Make                            | hanges)                                          |                                                |                      |    |
|                                                                    | Fundraising Goal                                      | \$679.00                                         |                                                |                      |    |
|                                                                    | Contact Details (Make Change                          | i                                                |                                                |                      |    |
|                                                                    | First Name                                            |                                                  |                                                |                      |    |
|                                                                    | Last Name                                             |                                                  |                                                |                      | 1  |
|                                                                    | Country                                               | United States                                    |                                                |                      |    |
|                                                                    | Address                                               | ****                                             |                                                |                      |    |
|                                                                    | Apt, Suite, Bidg                                      | NIA                                              |                                                |                      |    |
|                                                                    | City                                                  |                                                  |                                                |                      |    |
|                                                                    | State/Province                                        | n.                                               |                                                |                      |    |
|                                                                    | Zip/Postal Code                                       | 17406                                            |                                                |                      |    |
|                                                                    | Home Phone                                            | 717-881-1804                                     |                                                |                      | R  |
|                                                                    | Moone Phone                                           | NA                                               |                                                |                      |    |
|                                                                    | Hole School Dischartion Year                          | N/A                                              |                                                |                      |    |
|                                                                    | Email Address                                         | kalicew1009%Gnebobcats.org                       |                                                |                      |    |
|                                                                    | Donation & Payment Info                               | mation (Make Charges)                            |                                                |                      |    |
|                                                                    | Additional Donation                                   | No                                               |                                                |                      |    |
|                                                                    |                                                       |                                                  |                                                |                      |    |
|                                                                    | IJ                                                    | COMPLETE REGISTRATION                            |                                                |                      |    |
| 🔍 🌖 🖬 🖹 🗎 📄                                                        |                                                       |                                                  |                                                | 1 7:13 🗶 💎 🗎 🕻       | e. |

**Step 5 of 5-** Review the information that you filled out. If changes are needed click on the Make Changes button. If all of your information is correct click on Complete Registration.

Once your registration is finished you can personalize your page and share through social media and emails.(recommended).